# Nordea Corporate Norwegian AML Act

Guide for registration of Approvers.

2025.05.28

### Table of Contents

| 1. | How to find the database                                               | 2  |
|----|------------------------------------------------------------------------|----|
| 2. | How to register an Approver based upon an existing netbank user.       | 3  |
| 3. | How to register an Approver who is not an existing user in the netbank | 8  |
| 4. | SUMMARY – for both types of Approvers                                  | 15 |

### 1. How to find the database

The database can be reached either by; logging on to Corporate Netbank, scrolling down until you get to **Andre tjenester/Other services** and choose **Dashboard**,

| dre tjenester          |                              |                           |
|------------------------|------------------------------|---------------------------|
| Cash pool              | Inn- og utbetalingstjenester | Nordea Corporate          |
| Global Cash Pool/KVK > | Arkivsøk NO >                | Dashboard >               |
|                        | Corporate File Payments >    | Accounts & Transactions > |
|                        | Archive (e.g. Account        | Payments >                |
|                        | Statements/eRedovisning) >   | e-Markets >               |
|                        | GiroLink >                   |                           |
|                        | Total IN / Total IN Pagins   |                           |

or via corporate.nordea.com (the log-on procedure is similar to that of logging on to Corporate Netbank)

At the top of the blue line, to the right, you will see your name and a pull-down meny. Choose <u>AdministrasjonAdministration</u>

| _ |                     |
|---|---------------------|
|   | Settings<br>Profile |
|   | Administration      |
| 5 | Help & Support      |
|   | Visit help centre 🗗 |
|   | Send feedback       |
|   | Contact             |
|   | Log out             |

# 2. How to register an Approver based upon an existing netbank user.

All existing netbank users will be listed in the menu, and you can convert a user to an Approver by clicking on the 3 dots on the right side and choosing **<u>Edit user</u>**.

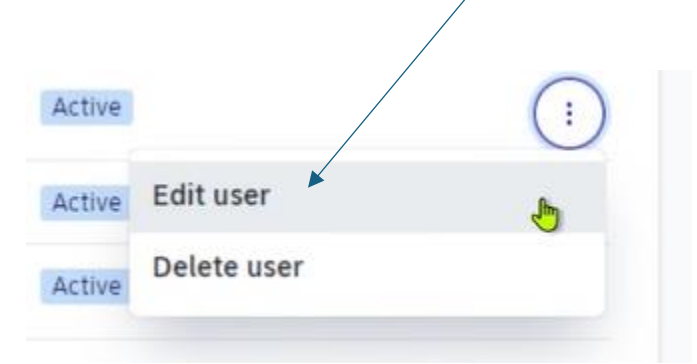

You will now see all the personal information that are registered for this user in the netbank..

NB! If you need to make changes, it is only possible to change the information in the white fields. The grey fields are locked and can only be changed by a netbank administrator.

Press NEXT

On this page you check Approver and press NEXT

| er administration             | l        |                                               |                                                      | Create user |
|-------------------------------|----------|-----------------------------------------------|------------------------------------------------------|-------------|
| User Information              | ~        | Select user services                          |                                                      |             |
| Services                      | ~        | Colort convices you would like to cosign to t | his user                                             |             |
| Approver for Corporate Access | Payables | Select services you would like to assign to t | nis user                                             |             |
| Additional user information   | 0        | Search                                        |                                                      |             |
| Review                        | ~        | Q Search                                      |                                                      |             |
|                               |          | Showing 1 Service                             |                                                      |             |
|                               |          | Select Service                                | Description 🛧                                        |             |
|                               |          | Approver for Corporate Access Payables        | Only for customers with access to Norwegian accounts |             |
|                               |          |                                               |                                                      | Back Next   |

This page determines what permission the Approver will have. The choices made here MUST reflect the information included in the payment files.

If you are using an ERP vendor (i.e.Visma, Xledger, 24SevenOffice, PowerOffice, Aritma or others), you have to confirm if they include 1 or 2 social security numbers (SSN) in the payment file. Even if your setup in the ERP system is two approvers, but the ERP vendor only send 1 SSN, you <u>MUST choose **Alone**</u> <u>on this page</u>.

If you send payment files from your own ERP system, you can choose to include 1 or 2 SSN/Logon ID in the payment file. Your set-up must be reflected in what you select on this side.

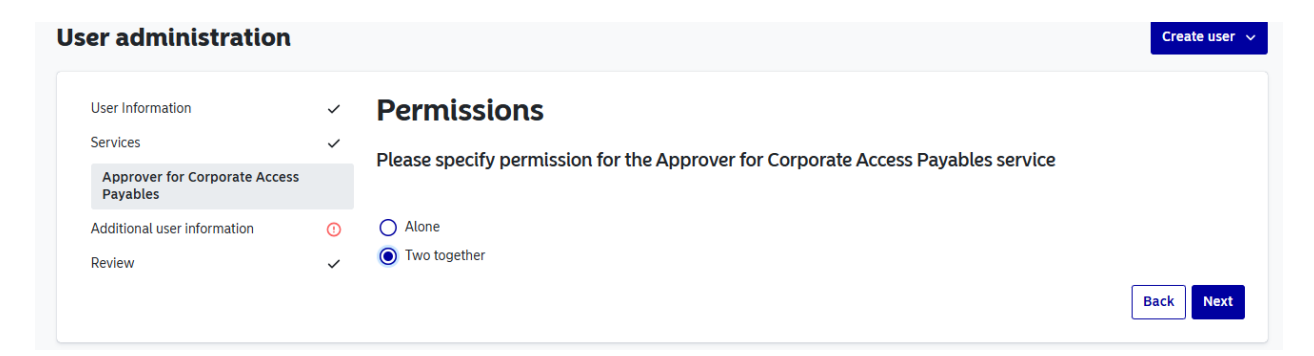

Press NEXT

This fields on this page are normally blank, but are mandatory.

 $\checkmark$ 

 $\checkmark$ 

~

()

 $\checkmark$ 

User Information

Services

Approver for Corporate Access Payables

Additional user information

Review

### Additional user information

| Home address             |                        |
|--------------------------|------------------------|
| Street                   |                        |
|                          |                        |
| ▲ This field is required |                        |
| Postal code              |                        |
|                          |                        |
| This field is required   |                        |
| City                     |                        |
|                          |                        |
| ▲ This field is required |                        |
| Country                  |                        |
|                          | ~                      |
| A This field is required |                        |
| Date of birth            |                        |
| DD.MM.YYYY               |                        |
| Country code             | Mobile phone           |
| No selection             | ✓ 00000000             |
| ▲ This field is required | This field is required |

Press NEXT

This page shows a summary of the information that has been registered. To save the information, press **SAVE** at the bottom of the page.

| ervices and permissions                |                         |         |                 | 🕑 Edit |
|----------------------------------------|-------------------------|---------|-----------------|--------|
| howing 1 permission                    |                         |         | Ň               |        |
| Name 🛧                                 | Confirmation Permission | State   | Service actions |        |
| Approver for Corporate Access Payables | Two together            | Pending |                 |        |

#### Check Approver for Corporate Access Payables.

| Services and permissions               |                         |              |         |                 |
|----------------------------------------|-------------------------|--------------|---------|-----------------|
| Showing 1 permission                   |                         |              |         |                 |
| Name 1                                 | Confirmation Permission | Requested by | State   | Service actions |
| Approver for Corporate Access Payables | Two together            | ac21162      | Pending | Edit            |

If the administrator can confirm these changes alone, a "Confirm" button will appear on the dark blue line.

If two administrators are needed to confirm the changes, one other administrator must log-on to the database (via Dashboard in Corporate Netbank or the Administration in Nordea Corporate) and press «Confirm» in order to complete the registration. The status of the Approver will then change from **Pending** to **Active**.

| Ser | Services and permissions               |                         |              |         |                 |  |
|-----|----------------------------------------|-------------------------|--------------|---------|-----------------|--|
| А   | pply action to 1 permission            |                         |              |         | 🗊 Remove        |  |
| C   | Name 🛧                                 | Confirmation Permission | Requested by | State   | Service actions |  |
| C   | Approver for Corporate Access Payables | Two together            |              | Pending | Edit            |  |

| Apply action | on to 1 permission                 |                         |              | Reject  | Accept 🗊 Remove |
|--------------|------------------------------------|-------------------------|--------------|---------|-----------------|
| Name         | • 1                                | Confirmation Permission | Requested by | State   | Service actions |
| Appro        | over for Corporate Access Payables | Two together            |              | Pending | Edit            |

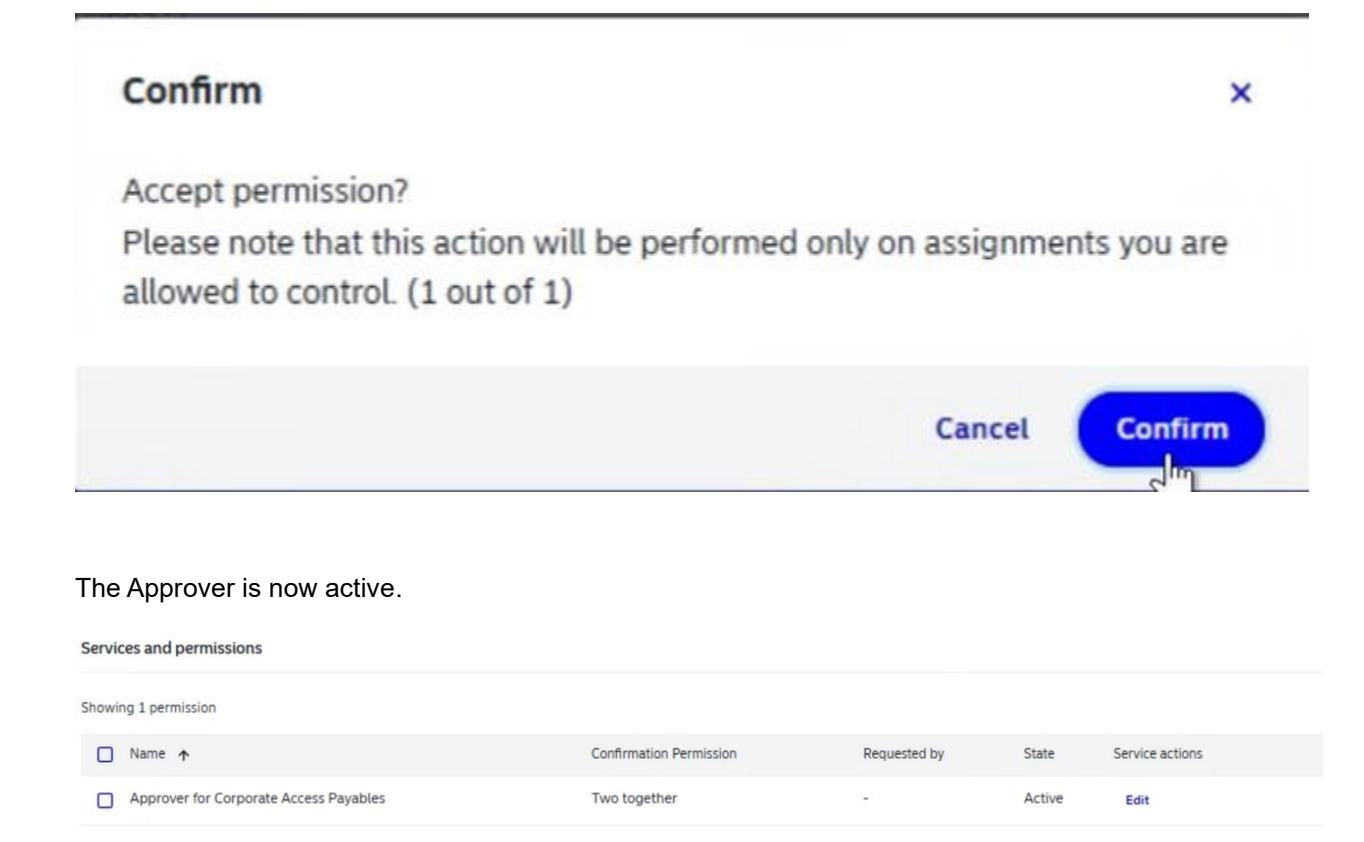

# 3. How to register an Approver who is <u>not</u> an existing user in the netbank.

If you want to register an Approver who is not an existing user in the netbank, <u>it can be registered directly</u> into the database.

| These fields are mandatory.   |                |
|-------------------------------|----------------|
|                               | Create user 🗸  |
|                               | Standard user  |
| Enter user's personal details | Technical user |
| First name                    |                |
|                               |                |
| Last name                     |                |
|                               |                |

The remaining fields are optional, until you get to Legal information

Legal information

If the Approver is a citizen of Norway, Sweden, Denmark, or Finland, the social security number <u>MUST</u> be registered. You select **Social security number**, under **Personal ID type**.

If the Approver is a citizen from a country outside the Nordics, passport number or National ID card number <u>MUST</u> be registered. You then select **Other personal identifier** from the menu.

| Norway                                                                      | ~ |
|-----------------------------------------------------------------------------|---|
| Preferred language                                                          |   |
| The user will receive emails and text messages in this language             |   |
|                                                                             |   |
| Norwegian                                                                   | × |
| Norwegian<br>Personal ID type                                               | ~ |
| Norwegian<br>Personal ID type<br>Other personal identifier                  | ~ |
| Norwegian Personal ID type Other personal identifier Social security number | ~ |

Register the type of ID document used and the document ID number. Send a verified copy of the ID document to your Nordea contact. When the copy of the ID is received and verified by the bank, <u>this box</u> will be checked and the Approver is activated.

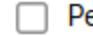

Personal data checked by Nordea

### Identified from

Passport

### Document ID

123456789

#### Press Next

On this page you check Approver and press NEXT

| Us | er administration                |              |                     |                              |                                                      | Create user 🗸 |
|----|----------------------------------|--------------|---------------------|------------------------------|------------------------------------------------------|---------------|
|    | User Information                 | ~            | Select user s       | services                     |                                                      |               |
|    | Services                         | $\checkmark$ | Calantaria          |                              |                                                      |               |
|    | Approver for Corporate Access Pa | iyables      | Select services you | would like to assign to this | user                                                 |               |
|    | Additional user information      | ()           | Search              |                              |                                                      |               |
|    | Review                           | ~            | Q Search            |                              |                                                      |               |
|    |                                  |              | Showing 1 Service   |                              |                                                      |               |
|    |                                  |              | Stect Service       |                              | Description 🛧                                        |               |
|    |                                  |              | Approver for Corp   | porate Access Payables       | Only for customers with access to Norwegian accounts |               |
|    |                                  |              |                     |                              |                                                      | Back          |

This page determines what permission the Approver will have. The choices made here MUST reflect the information included in the payment files.

If you are using an ERP vendor (i.e.Visma, Xledger, 24SevenOffice, PowerOffice, Aritma or others), you have to confirm if they include 1 or 2 social security numbers (SSN) in the payment file. Even if your setup in the ERP system is two approvers, but the ERP vendor only send 1 SSN, you MUST choose Alone on this page.

If you send payment files from your own ERP system, you can choose to include 1 or 2 SSN/Logon ID in the payment file. Your set-up must be reflected in what you select on this side.

| ser administration                        |              |                                                                                  | Create user 💊 |
|-------------------------------------------|--------------|----------------------------------------------------------------------------------|---------------|
| User Information                          | ~            | Permissions                                                                      |               |
| Services                                  | $\checkmark$ | Plassa specify permission for the Approver for Corporate Access Payables service |               |
| Approver for Corporate Access<br>Payables |              |                                                                                  |               |
| Additional user information               | ()           | O Alone                                                                          |               |
| Review                                    | ~            | Two together                                                                     |               |
|                                           |              |                                                                                  | Back Next     |

On the page for Additional user information, all fields are mandatory.

| User Information                          | ~ | Additional user information                                                                                                    |
|-------------------------------------------|---|----------------------------------------------------------------------------------------------------|
| Services                                  | ~ |                                                                                                    |
| Approver for Corporate Access<br>Payables | ~ | Home address<br>Street                                                                                                    |
| Additional user information               |   |                                                                                                    |
| Review                                    |   | <ul> <li>▲ This field is required</li> <li>Postal code</li> <li>▲ This field is required</li> <li>City</li> <li>▲ This field is required</li> <li>Country</li> <li>▲ This field is required</li> <li>Additional citizenships?</li> <li>▲ Yes</li> <li>▲ No</li> </ul> |
|                                           |   |                                                                                                    |

Gender

| ~                                  |                                             |
|------------------------------------|---------------------------------------------|
| This field is required             |                                             |
| Date of birth                      |                                             |
| DD.MM.YYYY                         |                                             |
| Country code                       | Mobile phone                                |
| No selection                       | ✔ 00000000                                  |
| A This field is required           | This field is required                      |
| Place of birth (city)              |                                             |
|                                    |                                             |
|                                    |                                             |
| This field is required             |                                             |
| Politically exposed person de      | eclaration                                  |
| Is the user or has the user recent | ly been a politically exposed person (PEP)? |
| Has anybody in the user's close f  | amily or any close business associates, now |
| or recently been a politically exp | osed person (PEP)?                          |
|                                    |                                             |
|                                    | Ť                                           |
| ⚠ This field is required           |                                             |
|                                    |                                             |

If you want more information about what constitutes a politically exposed person (PEP), press the ?

#### On the last page you see a summary of what has been registered. Press Create user

| Services and permissions               |                         |              | 🕑 Edit          |
|----------------------------------------|-------------------------|--------------|-----------------|
| Showing 1 permission                   |                         |              |                 |
| Name 🛧                                 | Confirmation Permission | State Servic | e actions       |
| Approver for Corporate Access Payables | Two together            | Pending      |                 |
|                                        |                         | F            | ack Create user |
|                                        |                         |              |                 |

If the administrator can confirm these changes alone, a "Confirm" button will appear on the dark blue line.

If two administrators are needed to confirm the changes, one other administrator must log-on to the database (via Dashboard in Corporate Netbank or the Administration in Nordea Corporate) and press «Confirm» in order to complete the registration. The status of the Approver will then change from **Pending** to **Active**.

| Services and permissions               |                         |              |         |                 |
|----------------------------------------|-------------------------|--------------|---------|-----------------|
| Apply action to 1 permission           |                         |              |         | <b> </b>        |
| Name 🛧                                 | Confirmation Permission | Requested by | State   | Service actions |
| Approver for Corporate Access Payables | Two together            |              | Pending | Edit            |

| App | action to 1 permission                 |                         |              | Reject  | Accept 🖻 Remove |
|-----|----------------------------------------|-------------------------|--------------|---------|-----------------|
|     | Name 🛧                                 | Confirmation Permission | Requested by | State   | Service actions |
|     | Approver for Corporate Access Payables | Two together            |              | Pending | Edit            |

| Confirm                                                                       |                                 |               |        | ×               |
|-------------------------------------------------------------------------------|---------------------------------|---------------|--------|-----------------|
| Accept permission?<br>Please note that this acti<br>allowed to control. (1 ou | on will be performed<br>t of 1) | only on assig | gnmen  | ts you are      |
|                                                                               |                                 | Can           | cel    | Confirm         |
| The Approver is now active                                                    |                                 |               |        |                 |
| Showing 1 permission                                                          |                                 |               |        |                 |
| □ Name <b>↑</b>                                                               | Confirmation Permission         | Requested by  | State  | Service actions |
| Approver for Corporate Access Payables                                        | Two together                    | -             | Active | Edit            |

The Approver will have status «pending» until a verified copy of an ID has been received and confirmed by Nordea.

The following are valid Norwegian ID documents:

- Passport (Norwegian as well as foreign) (if you have the newest version of a Norwegian passport, you need to copy both the page with the picture as well as the page with the signature.)
- Norwegian driver's license. (both sides)
- National ID-card issued by an EU/EØS-country (both side of the card)
- Refugee passport (blue passport)
- Bank card with picture (both sides)

Valid ID for citizens from other countries:

- Passport
- National ID card with picture (both sides)

Additional information regarding valid ID documents can be found at nordea.no

## 4. SUMMARY – for both types of Approvers

| First name                 | Testen                             |
|----------------------------|------------------------------------|
| Last name                  | Test                               |
| Logon ID                   | 81238879029                        |
| Roles                      | Approver                           |
| Homo addrocc               |                                    |
| Ctroot                     | Coto 1                             |
| Sileei                     |                                    |
| Postal code                | 0101                               |
| City                       | Byen                               |
| Country                    | Norway                             |
| Correspondence address     |                                    |
| Street                     | N/A                                |
| Postal code                | N/A                                |
| City                       | N/A                                |
| Country                    | N/A                                |
| Legal information          |                                    |
| Citizenship                | Norway                             |
| Preferred language         | Norwegian                          |
| Personal ID type           | OTHER                              |
| Personal ID number         | ID 999999 NIDN Choose Other = NIDN |
| Additional citizenships    | No Choose SSN = SOSE               |
| Gender                     | Male                               |
| Date of birth              | 01.01.1901                         |
| Place of birth (city)      | Byen                               |
| Politically exposed person | No                                 |